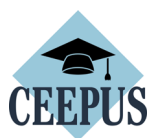

# HOW TO apply for a CEEPUS Freemover grant – Ukrainian academics:

For <u>all CEEPUS</u> applications: You have to register and create an account under My CEEPUS first.

1. After signing in: On your CEEPUS Mobility press "Create new application":

| MS         | CEEPUS Mobility Desktop                                                                           |                |
|------------|---------------------------------------------------------------------------------------------------|----------------|
| <b>^</b>   | Welcome                                                                                           |                |
| <b>.</b>   | HOW CEEPUS WORKS     DOWNLOADS       Obligations of Scholarshipholder     Find & NCO Informations | N              |
| _ <b>,</b> | Obligations Student     Obligations Teacher     NCO Information                                   | Fc<br>ap<br>th |
|            | Create new application                                                                            | Re             |

## Activate "No" to apply as freemover, then press "next step":

| < CEEPUS Mobility Wizard ?                                                                                                    |  |  |  |  |  |  |
|----------------------------------------------------------------------------------------------------|--|--|--|--|--|--|
| CEEPUS Mobility Wizard - Step 1                                                                                                    |  |  |  |  |  |  |
| To make applying as easy as possible for you, the CEEPUS Mobility Wizard will guide you through the first steps. You can find further information on clicking the question sign on the upper right corner in the menu bar |  |  |  |  |  |  |
| To get started, please choose one of the following answers and then click on the button "next step".                                                                                                    |  |  |  |  |  |  |
| I will apply for a mobility in an existing network (I know my home and host institution) I also know the number of my CEEPUS Network (= CEEPUS Network Number, "CPNR").<br>If the CPNR is unknown, you can find it here.  |  |  |  |  |  |  |
| • NO,<br>I am planning to apply as a freemover. To my knowledge neither my home institute nor my host institute participate in a CEEPUS network.                                                                          |  |  |  |  |  |  |
| Note: the software might suggest possible CEEPUS partner institutions of your home institution for you to select, if applicable.                                                                                          |  |  |  |  |  |  |
| cancel next step                                                                                                    |  |  |  |  |  |  |

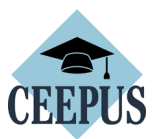

Please choose "Ukraine" as Home Country, "Ukrainian University (...)" in general as Home Institution, and "My home Unit is not on the list" under Home Unit.

Type in your Ukrainian university in the entry field.

| CEEPUS Mobility Wizard - Step 2                                                                        |                                                                                                    |                                                         |    |  |  |  |  |  |  |
|----------------------------------------------------------------------------------------------------|----------------------------------------------------------------------------------------------------|---------------------------------------------------------|----|--|--|--|--|--|--|
| I hereby confirm that this is my own account and that I am creating a mobility application for myself. |                                                                                                    |                                                         |    |  |  |  |  |  |  |
| Applications note that it is strictly forbidden to                                                     | Applications note that it is strictly forbidden to create mobility applications for other persons from this account. |                                                         |    |  |  |  |  |  |  |
| Academic Year                                                                                          |                                                                                                    |                                                         |    |  |  |  |  |  |  |
| Academic Year 2021/2022                                                                                |                                                                                                    |                                                         | \$ |  |  |  |  |  |  |
| Home Country                                                                                           |                                                                                                    | Home Institution                                        |    |  |  |  |  |  |  |
| Ukraine                                                                                                | \$                                                                                                    | Ukrainian University (Please add your University below) | \$ |  |  |  |  |  |  |
| My home unit is not on this list                                                                       | \$                                                                                                    | Kharkiv National Medical University                     |    |  |  |  |  |  |  |
| Mobility Type                                                                                          |                                                                                                    |                                                         |    |  |  |  |  |  |  |
| Teacher                                                                                                |                                                                                                    |                                                         | \$ |  |  |  |  |  |  |
| Host Country                                                                                           |                                                                                                    |                                                         |    |  |  |  |  |  |  |
| Poland                                                                                                 |                                                                                                    |                                                         | \$ |  |  |  |  |  |  |

## Please pick your host country and your host institution and then press "select >>"

| Host Country                                                                                                    |    |                                |  |  |  |  |
|----------------------------------------------------------------------------------------------------|----|--------------------------------|--|--|--|--|
| Poland                                                                                                    |    | \$                             |  |  |  |  |
| Freemover Mobility Application:<br>The Home Unit you have filled in is not in a network for the selected academic year, but you can create a freemover mobility application. |    |                                |  |  |  |  |
| Host Institution                                                                                                    |    | Host Unit                      |  |  |  |  |
| Medical University of Lódz                                                                                                    | \$ | Psychodermatoloy Department \$ |  |  |  |  |
| cancel                                                                                                    |    | select >>                      |  |  |  |  |

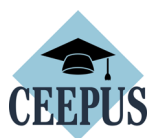

Now you see the overview of your application, with the different sections. Fill out all red marked sections.

| < F-2122-157914 3                                                                  |                                  |               |                                   |                           |                       |              |  |
|------------------------------------------------------------------------------------|----------------------------------|---------------|-----------------------------------|---------------------------|-----------------------|--------------|--|
| 1. Baseda<br>Basedata                                                              | ta                               | $\rangle$     | 2. Personal Data<br>Personal Data | >                         | 3. Address<br>Address | >            |  |
| 1x entries of 1                                                                    |                                  | incomplete 🚸  | 1x entries of 1                   | complete 🛇                | 1x entries of 1 - 3   | complete 🛇   |  |
| 4. Field of study  What exactly are you studying? What is your field of  interest? |                                  | 5. Motivation | >                                 | 6. Education<br>Education | >                     |              |  |
| 0x entries of 1                                                                    |                                  | incomplete 🕥  | 0x entries of 1                   | incomplete 🚸              | 0x entries of 1 - 9   | incomplete 🚸 |  |
| 7. Knowle<br>Knowledge o                                                           | edge of Languages<br>f Languages | >             |                                   |                           |                       |              |  |
| 0x entries of 1 -                                                                  | •                                | incomplete 🕥  |                                   |                           |                       |              |  |

Under Basedata, you must fill in a duration of stay. Ask your contact person or our National CEEPUS Office for further advice.

You also need to upload a **letter of acceptance** or **teacher letter** from your host institution. Please access <u>https://www.ceepus.info/content/downloads</u> for a template.

Instead of a **letter of recommendation**, you should upload a confirmation of enrollment of your Ukrainian university or - as teacher - a confirmation of employment. Press "Edit Upload" to upload.

| < F-2122-157914                                                  |                                  |             |
|------------------------------------------------------------------|----------------------------------|-------------|
| < Basedata                                                       |                                  | Save        |
| Host Country                                                     | Host Institution                 |             |
| Poland                                                           | \$<br>Medical University of Lódz | ~           |
| Host Unit                                                        |                                  |             |
| Psychodermatoloy Department                                      | \$                               |             |
| Exchange Information                                             |                                  |             |
| Mobility Type                                                    | Exchange Type                    |             |
| Teacher                                                          | \$<br>physical                   | ÷           |
| From<br>tt.mm.jjjj                                               | To<br>tt.mm.jjjj                 | ۵           |
| Document Uploads                                                 |                                  |             |
| FREEMOVER LETTER OF ACCEPTANCE host institution / TEACHER LETTER |                                  | Edit Upload |
| FREEMOVER LETTER OF RECOMMENDATION home institution              |                                  | Edit Upload |
| Cancel                                                           | <br>Save                         |             |

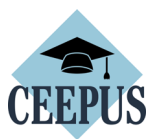

### Do not forget to press "Save".

Use the arrows to navigate.

| < | < F-2122-157914  | ?    |
|---|------------------|------|
| ľ | Basedata         | Save |
| ſ | Home Information |      |

#### Once you have filled out all sections, navigate another step back to submit the application

| دبر.<br> | 000xiiiaina 🖬 CLU 03 😰 Heumain Cleepus 🖬 CLU 05 Cloud 📧                            | 5 U |                                   | YI (111) | onaubsisten i | NLU |                           |
|----------|------------------------------------------------------------------------------------|-----|-----------------------------------|----------|---------------|-----|---------------------------|
| I        | 1. Basedata >                                                                      |     | 2. Personal Data<br>Personal Data |          | >             |     | 3. Address<br>Address     |
|          | 1x entries of 1 complete 🧭                                                         |     | 1x entries of 1                   | com      | nplete 🔗      | L   | 1x entries of 1 - 3       |
|          | 4. Field of study > What exactly are you studying? What is your field of interest? |     | 5. Motivation<br>Motivation       |          | >             |     | 6. Education<br>Education |

# Press "submit" and confirm the workflow execution.

| ✓ F-2122-157914 |                    |                             |           | ? |
|-----------------|--------------------|-----------------------------|-----------|---|
|                 | created waiting fo | r waiting for award awarded | completed |   |
| edi             | :                  | submit 🗸                    | HTML      | • |
| Michael Schedl  |                    |                             |           |   |
| Mobility Type   | Teacher            | Exchange Type               | physical  |   |